# ОБЩЕСТВО С ОГРАНИЧЕННОЙ ОТВЕТСТВЕННОСТЬЮ «РТ КИС»

123290, Российская Федерация, г. Москва, ул. 2-я Магистральная, д. 8А, стр. 2 ОГРН 1207700233806, ИНН 7714461666, КПП 771401001

## Мобильное приложение руководителя для OC iOS (МПР iOS)

Инструкция по установке ПО

Листов 6

# Содержание

| 1 | B           | ведение                                                         | .3  |
|---|-------------|-----------------------------------------------------------------|-----|
|   | 1.1<br>обес | Полное наименование и условное обозначение программного печения | . 3 |
|   | 1.2         | Назначение и область применения программы для ЭВМ               | . 3 |
|   | 1.3         | Уровень подготовки пользователей                                | . 3 |
|   | 1.4         | Назначение документа                                            | . 3 |
| 2 | Π           | РОЦЕСС УСТАНОВКИ                                                | . 4 |

#### 1 Введение

Для использования мобильного приложения и получения логина и пароля необходимо связаться с руководителем отдела развития: Полякова Юлия Сергеевна, тел: +7 916 299 3898.

# 1.1 Полное наименование и условное обозначение программного обеспечения

Полное наименование: Мобильное приложение руководителя для OC iOS.

Условное обозначение: МПР iOS.

#### 1.2 Назначение и область применения программы для ЭВМ

Мобильное приложение руководителя для OC iOS предназначено для предоставления пользователю статистических, оперативных и мониторинговых данных по контролируемым подразделениям медицинских организаций, оказывающих скорую, в том числе скорую специализированную медицинскую помощь.

Программа применяется руководителями подразделений СМП, а также сотрудниками Министерства здравоохранения, курирующими вопросы оказания скорой медицинской и неотложной помощи.

#### 1.3 Уровень подготовки пользователей

Для использования программы пользователь должен иметь базовые навыки работы на смартфонах под управлением операционной системы iOS.

#### 1.4 Назначение документа

Данный документ содержит информацию, необходимую для установки Мобильного приложения руководителя для ОС iOS (МПР iOS).

#### 2 Процесс установки

Для установки на устройство мобильного приложения, которого еще нет в Apple AppStore, необходимо сгенерировать уникальный идентификатор устройства (далее – UDID) Apple, на который планируется установить МПР iOS.

Шаг 1.

*Вариант 1.* Открыть в браузере сайт https://udid.tech/ на устройстве, на которое планируется установить МПР iOS.

*Вариант 2.* Отсканировать вашим устройством QR-Code. Данный QR-Code откроет мобильную версию сайта для начала процесса получения UDID.

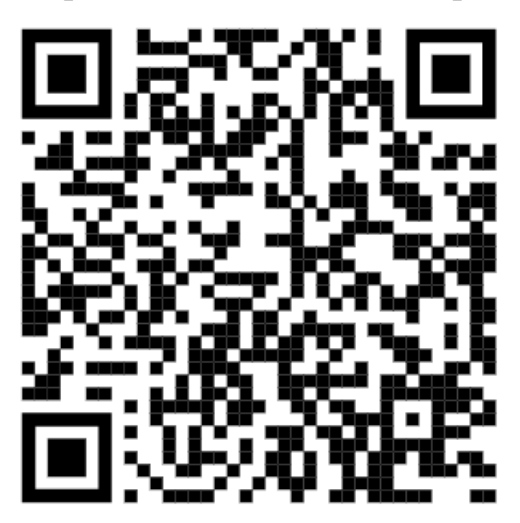

#### Шаг 2.

Для перехода к скачиванию конфигурационного профиля на Ваше устройство нажмите кнопку «Got it!».

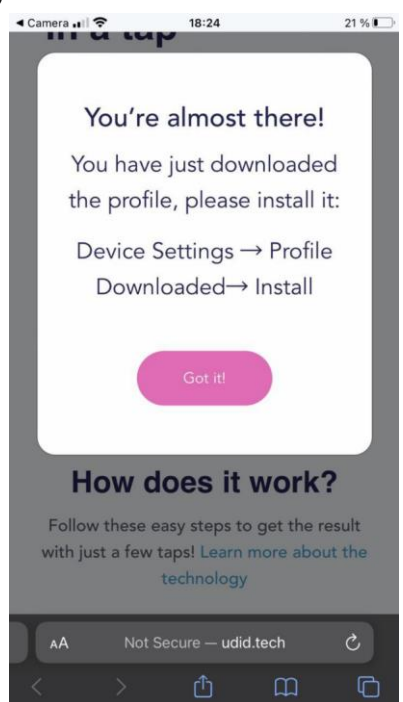

#### Шаг 3.

Разрешите загрузку конфигурационного профиля, путем нажатия кнопки «Allow».

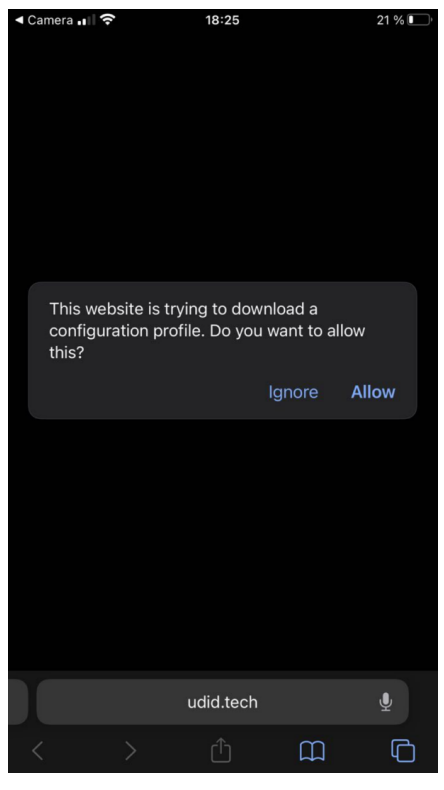

#### Шаг 4.

После загрузки необходимо установить загруженный конфигурационный профиль: «Настройки устройства» — «Загруженный профиль» — «Установить».

### Шаг 5.

После установки профиля Вы будите, перенаправлены обратно на страницу pecypca https://udid.tech/ на которой увидите UDID, IMEI и серийный номер вашего устройства.

#### Шаг 6.

Скопировать (записать) Ваш UDID и передать сотруднику, указанному в п. 1 для подготовки сборки МПР iOS для Вашего устройства и передачи Вам логина и пароля. Также необходимо будет Вам предоставить номер телефона для оперативной связи и электронную почту для получения приглашения на установку Вашего экземпляра МПР iOS.

#### Шаг 7.

Установить МПР iOS по приглашению из письма с Вашего почтового ящика.